## 1.予約かご・予約登録

資料を予約するには、いったん資料を予約かごに入れます。予約かごに入れた資料は、ブラウザを終了しても 保存されています。任意のタイミングで選択して予約登録することができます。 資料を検索して予約する手順は以下の通りです。

### 1-1.予約かご追加

資料検索結果の[予約かごに追加]ボタンをクリックします。

| 1        | クスノキの番人 THE CAMPHORWOOD CUSTODIAN ···<br>実業之日本社 2020/03 東野 圭吾著 |
|----------|----------------------------------------------------------------|
|          | 貸出不可                                                           |
| または、     | 資料詳細画面の[予約かごに追加]ボタンをクリックします。                                   |
| 1        | スノキの番人                                                         |
| TH       | E CAMPHORWOOD CUSTODIAN 図書                                     |
| 東野       | 予圭吾著                                                           |
| 実業       | 美之日本社 2020/03                                                  |
| 【P<br>クラ | 内容紹介】解雇された職場に盗みに入り逮捕された直井玲斗は、弁護士費用を支払ってくれた伯母から、<br>スノキの番人をするよ… |
|          | ◇ 続きを読む                                                        |
|          | 予約かごに追加                                                        |

ログインしていない場合は、ログイン画面が表示されます。利用者カードの番号とパスワードを入力し、ログインしてください。

| <sub>検索結果</sub><br>検索約 | ─覧<br>結果一覧                                      |         |
|------------------------|-------------------------------------------------|---------|
| 15ペーミ                  | やの1ページ                                          | 前へ 次へ→  |
| 4                      | ナミヤ雑貨店の奇蹟 下 大活字本シリーズ 図書<br>埼玉福祉会 2020/11 東野 圭吾著 | 予約かごに追加 |
|                        | 予約かご(5)                                         |         |

予約かごに追加されると、画面下に予約かごの()内の数が増えます。

### 1-2.予約かご管理

予約かごのカテゴリやメモを管理できます。

ログインし、予約かごをクリックします。

パソコン版

|              | 山一市                 | ▲ 利用者メニュー                    |
|--------------|---------------------|------------------------------|
| $\mathbf{r}$ | an The state of the | Concession of the local data |

| スマホ版                  |         |            |
|-----------------------|---------|------------|
| <b>☴ Q</b><br>×==- 模索 | 浦添市立図書館 | 利用者メ<br>ユー |
| ±-1                   |         |            |

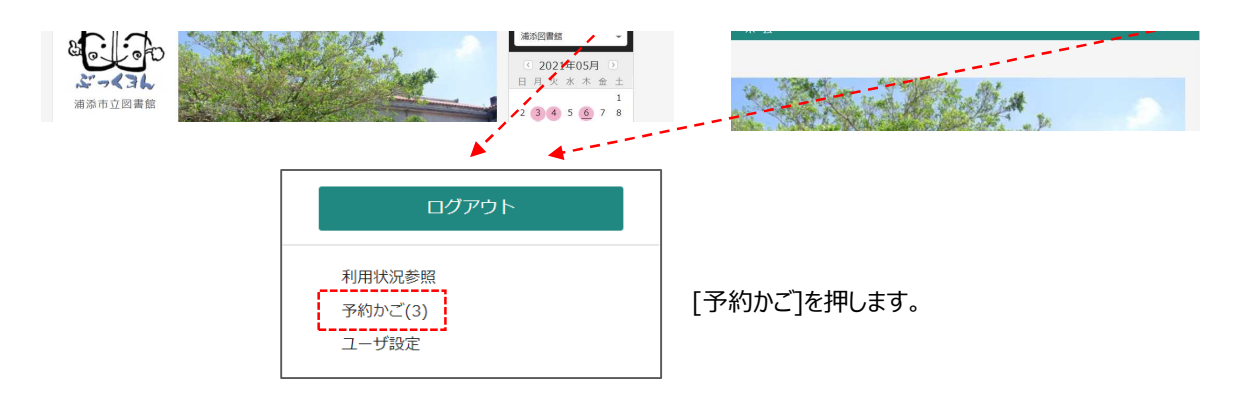

#### または、画面下の[予約かご]を押します。

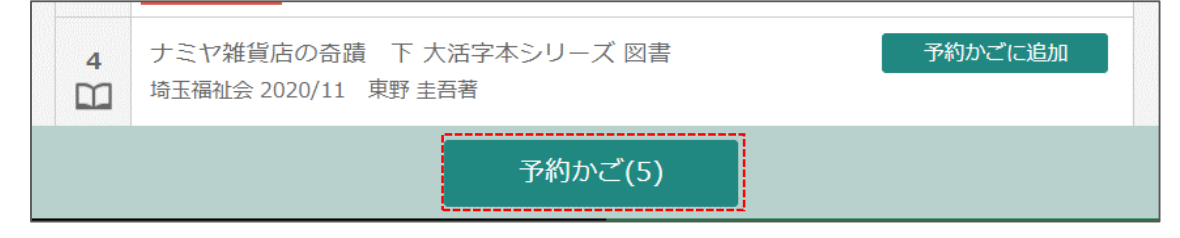

## 1-2-1.予約かごカテゴリ追加

予約かご管理画面で[カテゴリ修正]ボタンを押します。

検索結果一覧 > 予約かご管理

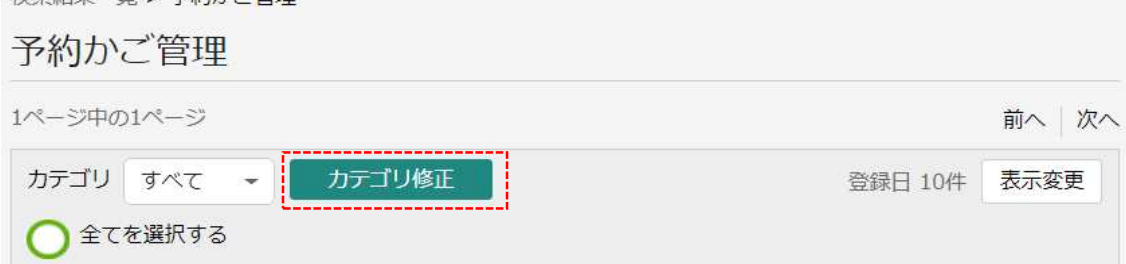

#### カテゴリ管理画面が表示されます。

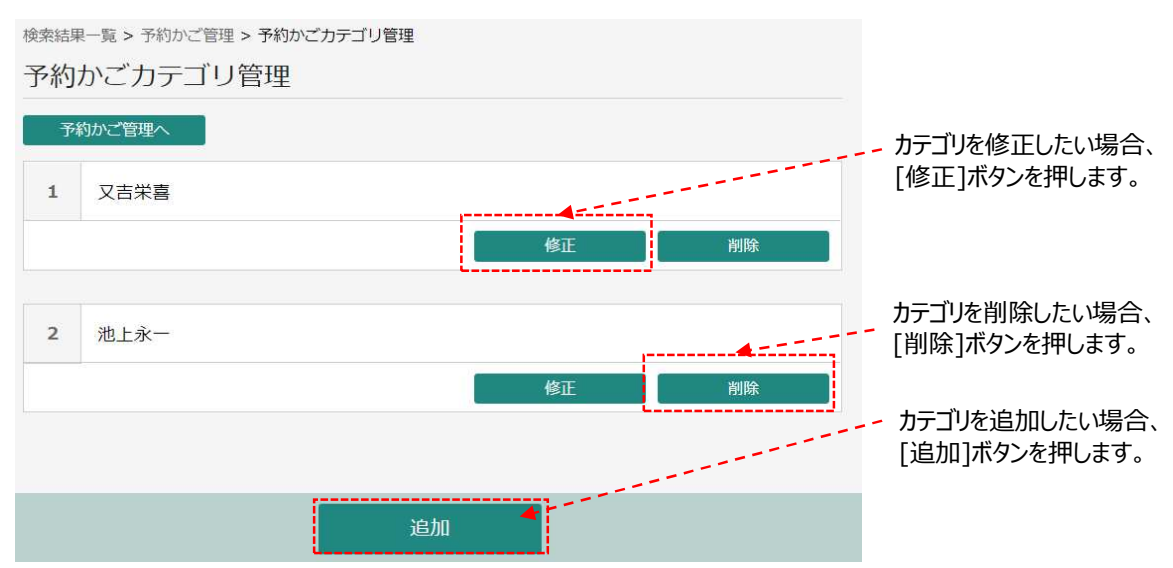

#### カテゴリ追加画面が表示されます。

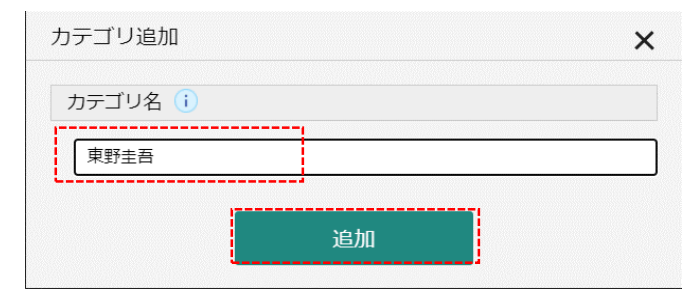

追加したいカテゴリ名を入力し、 [追加]ボタンを押します。

### 1-2-2.予約かごカテゴリ変更

カテゴリを変更する場合は、一覧から[カテゴリ変更]ボタンを押します。

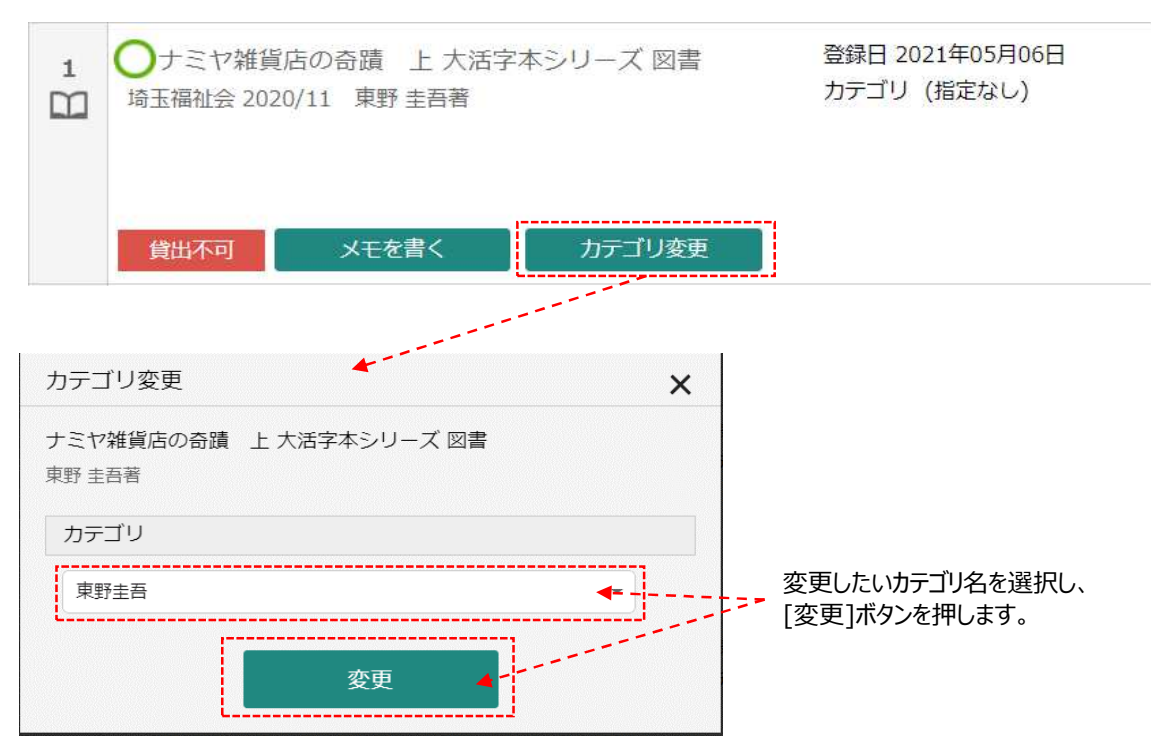

# 1-2-3.予約かごカテゴリ絞り込み

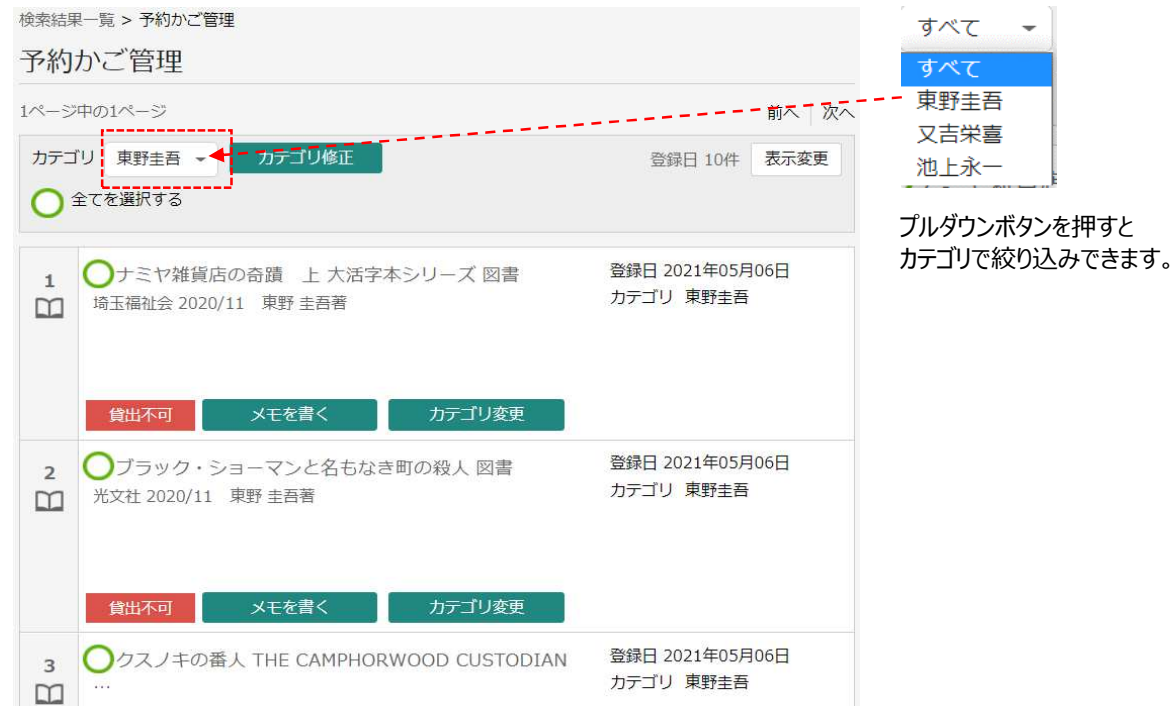

## 1-2-4.予約かごから予約登録

予約かごから予約登録を行います。

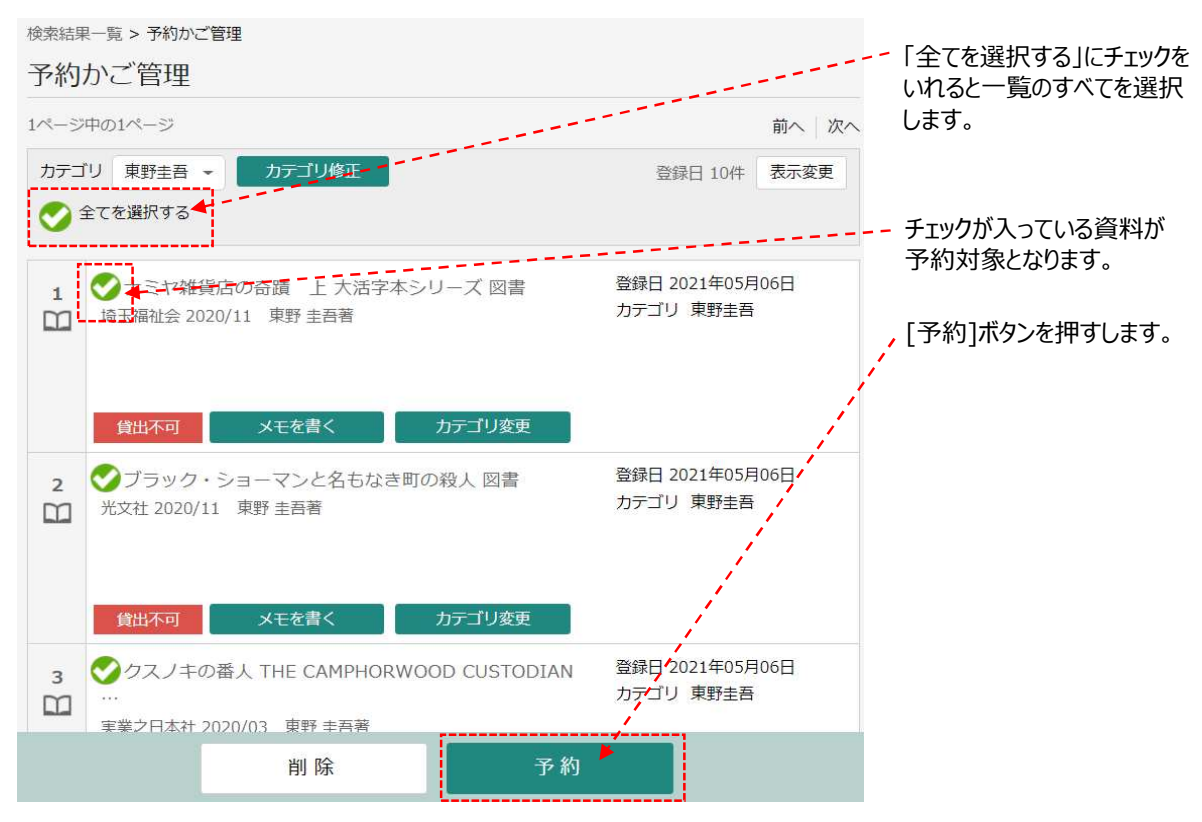

#### 予約登録画面が表示されます。

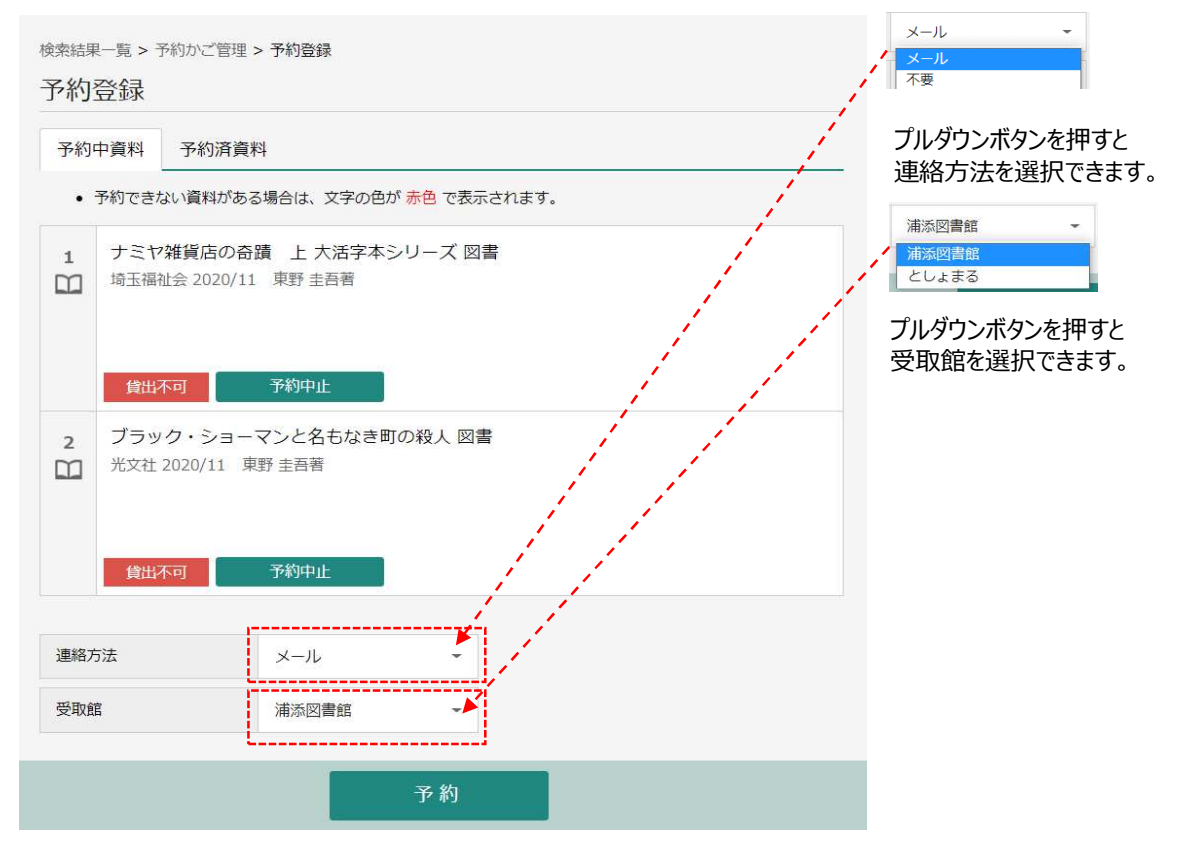

#### ※受取館に「としょまる」を選択すると、「受取ステーション」を選択できます。

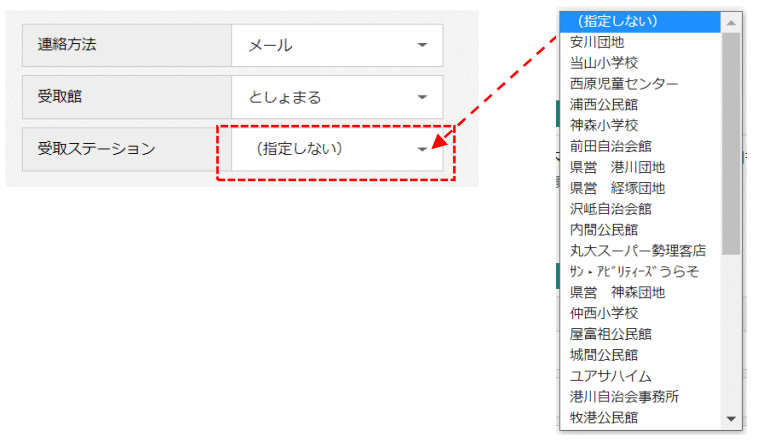

プルダウンボタンを押すと BMステーション一覧が表示されます。 受取ステーションを選択してください。

連絡方法・受取館・受取ステーションを選択したら、[予約]ボタンを押します。。

| <sub>検索結果一覧</sub><br>予約登録                                                    | ·予約かご管理 > 予約登録                              |
|------------------------------------------------------------------------------|---------------------------------------------|
| 予約中資料                                                                        | 予約済資料                                       |
| <ul> <li>予約で</li> </ul>                                                      | きない資料がある場合は、文字の色が <mark>赤色</mark> で表示されます。  |
| 1<br>プ<br>埼<br>-<br>-<br>-<br>-<br>-<br>-<br>-<br>-<br>-<br>-<br>-<br>-<br>- | ヤ雑貨店の奇蹟 上 大活字本シリーズ 図書<br>副社会 2020/11 東野 圭吾著 |
| 1                                                                            | 出不可    予約中止                                 |
| 2<br>プ<br>光3                                                                 | ック・ショーマンと名もなき町の殺人 図書<br>± 2020/11 東野 圭吾著    |
|                                                                              | 出不可 予約中止                                    |
| 連絡方法                                                                         | x-11 -                                      |
| 受取館                                                                          | 浦添図書館                                       |
| h-results                                                                    | 予約                                          |

#### 確認画面が表示されるので、内容を確認し[送信]を押します。

|                                                                                                    | ▲ 以下の内容で予約の申込を行います。よろしいですか?                                                                                                    |                                            |
|----------------------------------------------------------------------------------------------------|----------------------------------------------------------------------------------------------------|--------------------------------------------|
| 検索結果一覧 > 予約かご管理 ><br>予約確認                                                                                                    | 予約登録 > 確認                                                                                                    |                                            |
| ┃ 予約資料                                                                                                    |                                                                                                    |                                            |
| 1         ナミヤ雑貨店の奇別           埼玉福祉会 2020/11           貸出不可                                                                                                    | 責 上 大活字本シリーズ 図書<br>東野 圭吾著                                                                                                    |                                            |
| 2<br>ブラック・ショーマ<br>光文社 2020/11 東朝<br>貸出不可                                                                                                    | マンと名もなき町の殺人 図書<br>野圭吾著                                                                                                    |                                            |
| 予約情報                                                                                                    |                                                                                                    |                                            |
| 利用者カードの番号                                                                                                    | 1001119401                                                                                                    |                                            |
|                                                                                                    | 送信 戻る                                                                                                    |                                            |
| L                                                                                                    |                                                                                                    | -                                          |
|                                                                                                    | ● 予約申込を受け付けました。                                                                                                    | ]                                          |
| 検索結果一覧 > 予約かご管理:<br>予約受付                                                                                                    | <ul> <li>              予約申込を受け付けました。      </li> <li>             予約登録 &gt; 確認 &gt; 完了         </li> </ul>                                                                                       | 予約が完了すると<br>「予約申込を受け付けました。」<br>と 表示されます    |
| <ul> <li>検索結果一覧 &gt; 予約かご管理:</li> <li>予約受付</li> <li>予約資料</li> </ul>                                                                                                    | <ul> <li>◆ 予約申込を受け付けました。</li> <li>&gt; 予約登録 &gt; 確認 &gt; 完了</li> </ul>                                                                                                    | 予約が完了すると<br>「予約申込を受け付けました。」<br>と、表示されます。   |
| 検索結果-覧 > 予約かご管理:<br>予約受付<br>予約資料<br>1 ナミヤ雑貨店の奇損<br>埼玉福祉会 2020/11                                                                                                    | <ul> <li>◆ 予約申込を受け付けました。</li> <li>&gt; 予約登録 &gt; 確認 &gt; 完了</li> <li>賃 上 大活字本シリーズ 図書<br/>東野 圭吾著</li> </ul>                                                                                      | ・ 予約が完了すると<br>「予約申込を受け付けました。」<br>と、表示されます。 |
| 検索結果覧 > 予約かご管理:<br>予約受付<br>予約資料<br>1 予約資料<br>1 プミヤ雑貨店の奇話<br>埼玉福祉会 2020/11<br>第五福祉会 2020/11<br>第五福祉会 2020/11<br>第五福祉会 2020/11<br>第二日本町                                                             | <ul> <li>◇ 予約申込を受け付けました。</li> <li>&gt; 予約登録 &gt; 確認 &gt; 完了</li> <li>         費 上 大活字本シリーズ 図書         東野 圭吾著     </li> <li>マンと名もなき町の殺人 図書         野 圭吾著     </li> </ul>                         | ・予約が完了すると<br>「予約申込を受け付けました。」<br>と、表示されます。  |
| 検索結果-5% > 予約かご管理 :<br>予約受付<br>予約資料<br>1 予約資料<br>1 ナミヤ雑貨店の奇話<br>埼玉福祉会 2020/11<br>1<br>1<br>1<br>1<br>1<br>1<br>1<br>1<br>1<br>1<br>1<br>1<br>1<br>1<br>1<br>1<br>1<br>1                            | <ul> <li>◇ 予約申込を受け付けました。</li> <li>◇ 予約登録 &gt; 確認 &gt; 完了</li> <li>         遺 上 大活字本シリーズ 図書<br/>東野 圭吾著     </li> <li>マンと名もなき町の殺人 図書<br/>野 圭吾著</li> </ul>                                         | ・予約が完了すると<br>「予約申込を受け付けました。」<br>と、表示されます。  |
| 検索結果一覧 > 予約かご管理 ><br>予約受付<br>♪予約資料<br>♪ ナミヤ雑貨店の奇<br>埼玉福祉会 2020/11<br>貸出不可<br>2<br>びラック・ショー<br>光文社 2020/11 東<br>資出不可                                                                               | <ul> <li>◇ 予約申込を受け付けました。</li> <li>&gt; 予約登録 &gt; 確認 &gt; 完了</li> <li>債 上 大活字本シリーズ 図書<br/>東野 圭吾著     <li>マンと名もなき町の殺人 図書<br/>野 圭吾著</li> </li></ul>                                                | ・予約が完了すると<br>「予約申込を受け付けました。」<br>と、表示されます。  |
| 検索結果一覧 > 予約かご管理:         予約受付         予約資料         1       ナミヤ雑貨店の奇話<br>埼玉福祉会 2020/11         貸出不可         2       ブラック・ショーー<br>光文社 2020/11 東         貸出不可         1       予約情報         利用者カードの番号 | <ul> <li>▶ 予約登録 &gt; 確認 &gt; 売了</li> <li>費 上 大活字本シリーズ 図書<br/>東野 圭吾著</li> <li>マンと名もなき町の殺人 図書<br/>野 圭吾著</li> <li>1001119401</li> </ul>                                                            | ・予約が完了すると<br>「予約申込を受け付けました。」<br>と、表示されます。  |
| 検索結果一覧 > 予約かご管理:<br>予約受付<br>予約資料<br>1 予約資料<br>2 プラック・ショーー<br>光文社 2020/11 東<br>1 予約情報<br>利用者カードの番号<br>連絡方法                                                                                         | <ul> <li>▼約申込を受け付けました。</li> <li>&gt; 予約登録 &gt; 確認 &gt; 完了</li> <li>費 上 大活字本シリーズ 図書<br/>東野 主吾著     <li>マンと名もなき町の殺人 図書<br/>野 圭吾著</li> <li>1001119401</li> <li>メール</li> <li>は本町の時代</li> </li></ul> | ・予約が完了すると<br>「予約申込を受け付けました。」<br>と、表示されます。  |